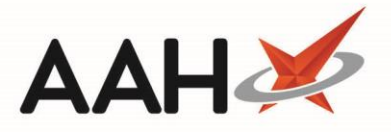

## Accessing the GP Record Viewer

Any abuse of access to the GPRV, which is fully audited, would invoke severe legal and professional consequences. By accessing this medical information, you are confirming that written patient consent has been obtained and the pharmacy complies to the principles of the Data Protection Act 1988 and has completed the latest HSCIC Information Governance Toolkit.

- 1. Log in with your smartcard and launch ProScript Connect.
- 2. You can access the GP Record Viewer by searching for and accessing a patient's PMR, and from there, clicking the *Patient GP Record* tab.

| ProScript Connect<br>17 January 2018 15:32 | Search (CTRL+S) - Q                                                                                                    | 😘   Responsible Pharmacist Victoria Smith   User Supervisor 🛛 🗖 🗙     |
|--------------------------------------------|----------------------------------------------------------------------------------------------------|-----------------------------------------------------------------------|
| My shortcuts 🕂                             | Search MCARA, Jane Kitty (Ms) ×                                                                                                    |                                                                       |
| Redeem Owin<br>F2                          |                                                                                                    |                                                                       |
| Reprints<br>F6                             | MCARA, Jane Kitty (Ms)     DOB 12 May 1986     NHS No     948 203 /847     Saxby Grove, S Humberside, DN33 1HF     Age 31 years 8 months     EPS Status                                          | EXEMPT (E) MUR (A)                                                    |
| Ordering<br>F7                             | Patient Medication Record Patient Summary View Compliance Patient GP Record                                                                                                    |                                                                       |
| Stock Manager<br>Ctrl O<br>MDS Prep        | F1     Patient<br>Details     F2     Rx<br>Type     F3     Product<br>Choice     F4     Repeat<br>Request     F5     Bag<br>Label     F6     Next<br>Item     F7     Change<br>Prescriber     F8 | Last<br>Item Diptions                                                 |
| MDS Scripts D                              | Additional Endorsements Stock Card Edit Warnings Nominate To My Pharmacy Dispense Locally                                                                                                    | PTS  MUR Drug Notes  Incident Report                                  |
| SDM Ctrl M                                 | Counselling Notes Interventions Record Measurements 👻 🗉 Stock Merge                                                                                                    |                                                                       |
| MDS Manager                                | FP10 SEGANI, Punit (EMISWebCR1 500                                                                                                    | 02)                                                                   |
| MLP                                        | ENTER - Add New Item                                                                                                    |                                                                       |
| Script Q                                   | <ul> <li>I) Methadone Img/Imi mixt 08/01/2018 SDM 6 of 6 outstanding</li> <li>2) Salmeterol 50mcq/dose dry powd inh 60 dose 05/01/2018</li> </ul>                                                |                                                                       |
|                                            | → 3) Aspirin 300mg tabs 03/01/2018                                                                                                    |                                                                       |
| Ctrl E                                     | → 4) Paracetamol 250mg/5ml oral susp 15/10/2017                                                                                                    |                                                                       |
| RMS Ctrl B                                 | ◆ 5) Co-codamol 15mg/500mg tabs 15/10/2017 ◆ 6) Salbutamol 100mcg/dose inbalar CECE 200 dose 15/10/2017                                                                                          | -                                                                     |
| Support Centre                             | <ul> <li>→ 0) Salbdamoi Bonneg/ dose immach et et 200 dose 13/10/2017</li> <li>→ 7) VENTOLIN ACCLIHALER 200MCG 60 DOSE 29/09/2017</li> </ul>                                                     |                                                                       |
| Ctrl T<br>MUR                              | Showing 12 months. Press Alt+S To Show all Show/Hide Details Group By: Drug                                                                                                    | Mis Jane Kitty McAra                                                  |
| Overdue Scripte                            | Quanti Dispensed Product Choice Pip Code R                                                                                                    | S                                                                     |
| F8                                         |                                                                                                    | Drug Information Patient Information                                  |
| Medicines Ma                               |                                                                                                    | Conditions: Paranoid personality disorder                             |
|                                            |                                                                                                    | Allergies: Adverse reaction to Fat (Peanut Oil)                       |
|                                            | Drug Statistics                                                                                                    | Prefers Solubles     Last edited on 14/12/2017 at 14/10 by Supervisor |
|                                            | By Family  Jan Dec Nov Oct Sep Aug                                                                                                    | 0                                                                     |
|                                            | Max Day Due In                                                                                                    | 0 Violent                                                             |
|                                            | Forms Suggested                                                                                                    | LML 0 Last edited on 14/12/2017 at 14:10 by Supervisor                |
|                                            |                                                                                                    |                                                                       |

3. The Select Pharmacist pop-up window displays with the Patient GP Record contents in the background, prompting you to select a pharmacist.

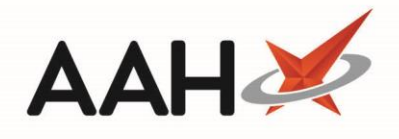

| ProScript Connect<br>17 January 2018 15:34 | Search (CTRL+S)                                        | <b>-</b> Q                               |                                        |                          | 🕮   Responsible Pharmacist Victoria S   | Smith   User Supervisor 🗕 🗖 🗙 |
|--------------------------------------------|--------------------------------------------------------|------------------------------------------|----------------------------------------|--------------------------|-----------------------------------------|-------------------------------|
| My shortcuts 🕂                             | Search MCARA, Jane Kitty (N                            | As) ×                                    |                                        |                          |                                         |                               |
| Redeem Owin<br>F2                          | ······································                 |                                          |                                        |                          |                                         |                               |
| Reprints<br>F6                             | MCARA, Jane Kitty (Ms)     1 Saxby Grove, S Humberside | DOB 12 M<br>e, DN33 1HF Age 31 ye        | ay 1986 NHS N<br>ears 8 months EPS Sta | o 948 203 7847<br>atus ● |                                         | EXEMPT (E) MUR A              |
| Ordering<br>F7                             | Patient Medication Record                              | Patient Summary                          | View Compliance                        | Patient GP Record        |                                         |                               |
| Stock Manager<br>Ctrl O                    |                                                        |                                          |                                        |                          | 1                                       |                               |
| MDS Prep<br>F9                             |                                                        | GP Record Viewe                          | r - Checking Dep                       | endencies                |                                         |                               |
| MDS Scripts D                              |                                                        | GP Record Ava                            | Select Pharmacist                      |                          | ×                                       |                               |
| SDM<br>Ctrl M                              |                                                        |                                          | Filters                                |                          | ~                                       |                               |
| MDS Manager<br>F11                         |                                                        | <ul> <li>Patient Conservation</li> </ul> | Show Deleted                           |                          |                                         |                               |
| MLP                                        |                                                        | Smart Card                               | Search                                 | -                        | 🔍 🚯 F1 - Add Pharmacist Edit Pharmacist |                               |
| Script Q                                   |                                                        |                                          | Results                                |                          | Registration Number                     |                               |
| ETP<br>Ctrl E                              |                                                        | <ul> <li>Pharmacist Pe</li> </ul>        | F2 Victoria Smith                      |                          | G25051988                               |                               |
| RMS<br>Ctrl R                              |                                                        |                                          |                                        |                          |                                         |                               |
| Support Centre<br>Ctrl T                   |                                                        |                                          |                                        |                          |                                         |                               |
| MUR                                        |                                                        |                                          |                                        |                          |                                         |                               |
| Overdue Scripts<br>F8                      |                                                        |                                          |                                        |                          |                                         |                               |
| Medicines Ma                               |                                                        |                                          |                                        |                          |                                         |                               |
|                                            |                                                        |                                          |                                        |                          |                                         |                               |
|                                            |                                                        |                                          |                                        |                          |                                         |                               |
|                                            |                                                        |                                          |                                        |                          |                                         |                               |
|                                            |                                                        |                                          | L                                      |                          | ✓ F10 - Select X Cancel                 |                               |

- 4. Once you have located the relevant pharmacist record, highlight it and press [F10 Select].
- 5. The *Patient GP Record* tab contents display. The system will prompt you to read and acknowledge the disclaimer.
- 6. Press [F10 Agree].
- 7. The GP Record Viewer will load. This may take a few seconds.
- 8. The GP Record Viewer for the selected patient displays.

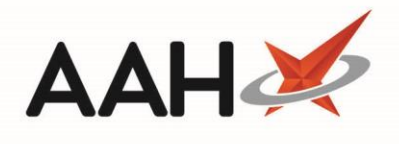

| ProScript Connect<br>17 January 2018 15:35 | i 🔨 🔤        | Search (CTRL+S)                                  | ÷Q      |                     |                            |                |                        |           |     | B   Respon | sible Pharmacist | Victoria Smith | n   User Super | visor     | • • |   |
|--------------------------------------------|--------------|--------------------------------------------------|---------|---------------------|----------------------------|----------------|------------------------|-----------|-----|------------|------------------|----------------|----------------|-----------|-----|---|
| My shortcuts 🛛 🕂                           | Search       | MCARA Jane Kitty (M                              | a) 🗙    |                     |                            |                |                        |           |     |            |                  |                |                |           |     |   |
| Redeem Owin                                | Scarci       | morrie ( June Kitty ( m                          | 5)      |                     |                            |                |                        |           |     |            |                  |                |                |           |     |   |
| Reprints<br>F6                             | ■ MC<br>1 Sa | ARA, Jane Kitty (Ms)<br>axby Grove, S Humberside | DN33 1H | DOB 12<br>HF Age 31 | May 1986<br>years 8 months | NHS I<br>EPS S | No 948 203 78<br>tatus | 347       |     |            |                  |                | EXEN           | ирт (е) т | MUR | ~ |
| Ordering<br>F7                             | Patie        | ent Medication Record                            | Patien  | t Summary           | View Comp                  | liance         | Patient GP F           | Record    |     |            |                  |                |                |           |     |   |
| Stock Manager<br>Ctrl O                    |              |                                                  |         | ∧ Patient           | Demographics               |                |                        |           |     |            |                  |                |                |           |     |   |
| MDS Prep<br>F9                             |              |                                                  |         | Gender              | Female                     | DOB            | 12-May-1986            | Age       | 31  | NHS No.    | 948 203 7847     |                |                |           |     |   |
| MDS Scripts D                              |              |                                                  |         | Address             | 1 Saxby Grove              |                |                        | Telephone |     |            |                  |                |                |           |     |   |
| SDM<br>Ctrl M                              |              |                                                  |         |                     | Grimsby<br>S Humberside    |                |                        | Mobile    |     |            |                  |                |                |           |     |   |
| MDS Manager<br>F11                         |              |                                                  |         |                     | DN33 1HF                   |                |                        | Email     |     |            |                  | _              |                |           |     |   |
| MLP                                        |              |                                                  |         |                     |                            |                |                        | Ethnicity |     |            |                  |                |                |           |     |   |
| Script Q                                   |              |                                                  |         | ✓ Medica            | tion (5 Repeats,           | L Acute        | 2)                     |           |     |            |                  |                |                |           |     |   |
| ETP                                        |              |                                                  |         | ∽ Allergie          | s and Adverse R            | eaction        | is (5 Recorded)        |           |     |            |                  |                |                |           |     |   |
| RMS                                        |              |                                                  |         | ✓ Monito            | ring Results (1 R          | esult)         |                        |           |     |            |                  |                |                |           |     |   |
| Ctrl R<br>Support Centre                   |              |                                                  |         |                     |                            |                |                        |           |     |            |                  |                |                |           |     |   |
| Ctrl T<br>MUR                              |              |                                                  |         |                     |                            |                |                        |           |     |            |                  |                |                |           |     |   |
| Overdue Scripts                            |              |                                                  |         |                     |                            |                |                        |           |     |            |                  |                |                |           |     |   |
| Medicines Ma                               |              |                                                  |         |                     |                            |                |                        |           |     |            |                  |                |                |           |     |   |
|                                            |              |                                                  |         |                     |                            |                |                        |           |     |            |                  |                |                |           |     |   |
|                                            |              |                                                  |         |                     |                            |                |                        |           |     |            |                  |                |                |           |     |   |
|                                            |              |                                                  |         |                     |                            |                |                        |           |     |            |                  |                |                |           |     |   |
|                                            |              |                                                  |         | Accessed            | by: Victoria               | Smit           | h (GPhC -              | G250519   | 88) |            |                  |                |                |           |     |   |
|                                            |              |                                                  |         | Time / D            | ate: 15:35 -               | We             | dnesday 17-            | an-2018   |     |            |                  |                |                |           |     |   |

## **Revision History**

| Version Number | Date         | Revision Details | Author(s)            |
|----------------|--------------|------------------|----------------------|
| 1.0            | 30 July 2020 |                  | Joanne Hibbert-Gorst |
|                |              |                  |                      |
|                |              |                  |                      |

## **Contact us**

For more information contact: **Telephone: 0344 209 2601** 

Not to be reproduced or copied without the consent of AAH Pharmaceuticals Limited 2020.